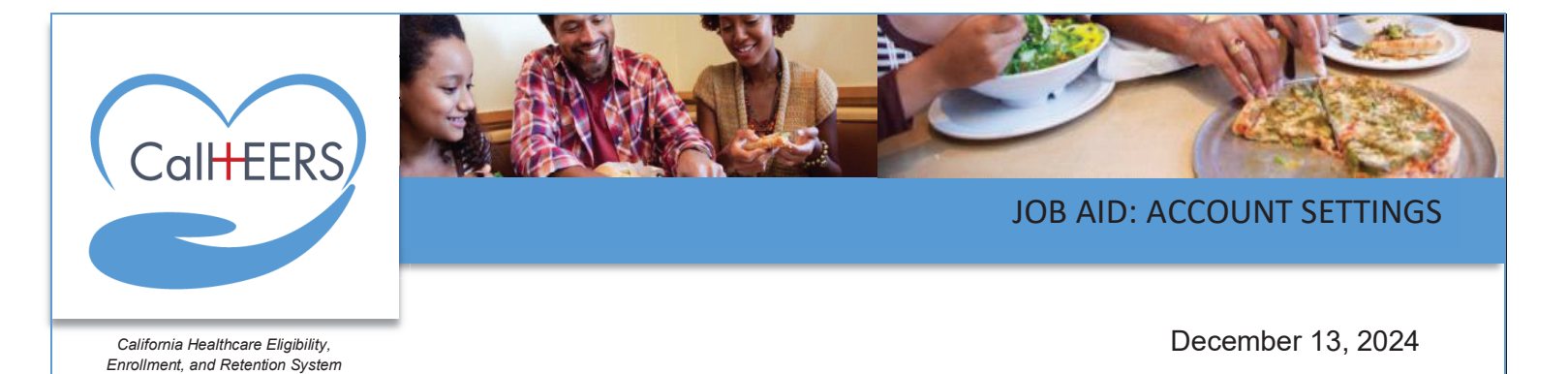

This Job Aid illustrates the account settings functionality for Family Planning, Access, Care, and Treatment (Family PACT). Account Settings is available to all users who have a Family PACT account, including:

- Clients
- Provider Staff
- Service Center Representatives (SCRs)
- Site Certifiers
- Super Admin

The following features allow users to change their password and security information. Users may also update their personal details such as first and last name:

- Personal Details
- Login Information
- Security Preferences

### **Navigating to Account Settings**

Users may access the account settings by clicking the **Profile** icon (orange circle with user initials) on the header. Clicking the **Account Settings** link displays the *Personal Details* page.

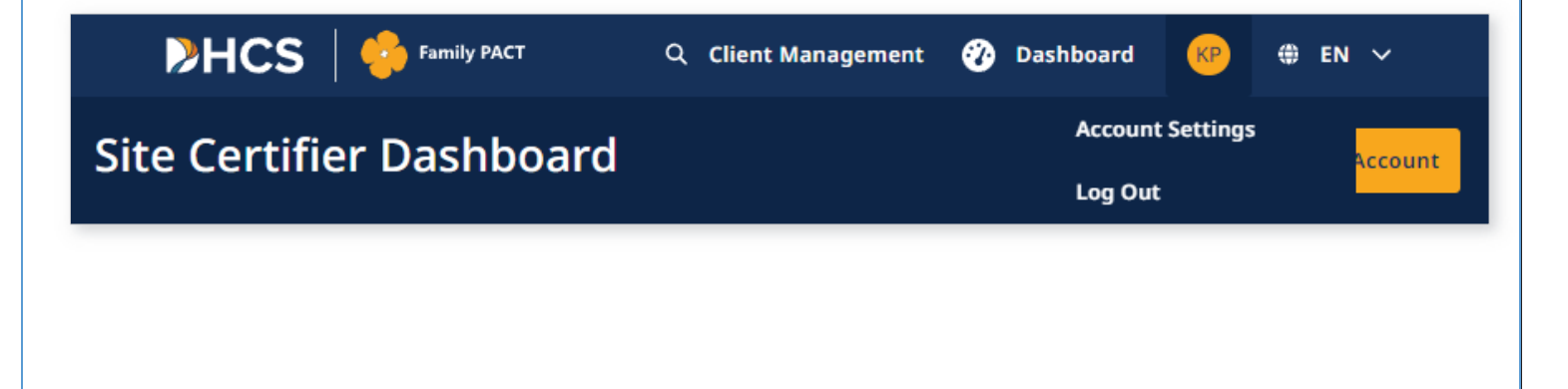

#### **Personal Details**

The *Personal Details* page displays the **Account Settings** section in the left navigation panel. Clicking the **Account Settings caret** collapses/expands the section and displays the following three section links: **Personal Details**, **Login Information**, and **Security Preferences**. Users can quickly navigate to the section or page by clicking the link for that page.

The *Personal Details* page displays with user information entered during account creation. Users may update the following fields:

- First name
- Last name

Clicking the **Save changes** button confirms the changes and displays a *Changes saved.* message in the bottom left of the page

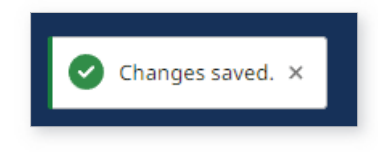

**Note:** *Phone number* and *Email Address* fields display when applicable and are not editable on this page.

A **Middle name** field displays only for Super Admin, SCR Admin, Site Certifiers, and Provider Staff.

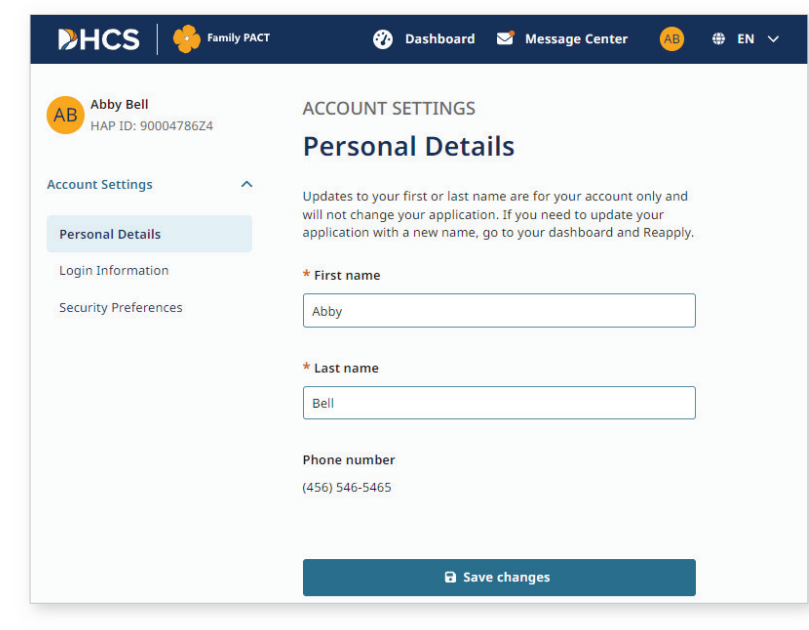

| KP Krishna Patel                          |   | ACCOUNT SETTINGS Personal Details   |
|-------------------------------------------|---|-------------------------------------|
| Account Settings                          | ^ | * First name                        |
| Personal Details                          |   | Krishna                             |
| Login Information<br>Security Preferences |   | Middle name                         |
|                                           |   | * Last name<br>Patel                |
|                                           |   | Phone number<br>(916) 854-8856      |
|                                           |   | Email address<br>testint02@test.com |
|                                           |   | G Save changes                      |

#### **Changing a Password**

Users may change their current password by clicking the **Login Information** link in the *Account Settings* section. The *Login Information* page displays with the user's *Username* and masked *Password*. This page allows the user to change/reset the current password.

| KP Krishna Patel     | ACCOUNT SETTINGS |                       |
|----------------------|------------------|-----------------------|
| Account Settings     | Username         |                       |
| Personal Details     | krishint01       |                       |
| Login Information    |                  |                       |
| Security Preferences | Password ••••••  | <b>Reset Password</b> |

• Clicking the **Reset Password** link displays the *Reset Password* page.

On the *Reset Password* page the user enters the current and new password. As each password rule is met, the color of the text changes to green and a check mark displays next to the rule indicating the criteria has been met.

The **Reset password** button enables when the **New Password** and **Confirm Password** field entries match.

• Clicking the **Reset password** button confirms the new password and displays the message *Password updated successfully.* message

Password updated successfully. ×

• Clicking the **Back** link or the **Cancel** button discards changes and closes the *Reset Password* page

| Enter your new password.                 |                  |  |
|------------------------------------------|------------------|--|
| * Current Password                       |                  |  |
|                                          | •                |  |
| * New Password                           |                  |  |
|                                          | Ø                |  |
| 15-50 characters                         |                  |  |
| Use upper and lowercase letters          |                  |  |
| At least 1 number or special character   |                  |  |
| Not contain dictionary words or common k | eyboard patterns |  |
| Not be one of your previous 24 passwords |                  |  |
| * Confirm Password                       |                  |  |
|                                          | 0                |  |
|                                          |                  |  |
|                                          |                  |  |
|                                          |                  |  |
|                                          |                  |  |
|                                          | Reset password   |  |

#### **Updating Verification Methods and Security Preferences**

Users may also update the current security preferences. Clicking the **Security Preferences** link in the *Account Settings* section displays the *Security Preferences* page. The user may add, remove, or edit the contact or verification method(s):

- The + Add link displays next to the security preference when the method has not been registered
- The Edit link displays next to security preference when the method has been registered

| >HCS        | Family PACT                      | 🤣 Dashboard 😒 Message                 | :Center ᠨ 🌐 EN 🗸 |
|-------------|----------------------------------|---------------------------------------|------------------|
| JW Joyce    | <b>e White</b><br>ID: 90027811Z2 | ACCOUNT SETTINGS                      |                  |
| Account Set | ttings 🗸                         | Security Preferences                  |                  |
| Personal    | Details                          | Phone Number                          | + Add            |
| Login Info  | ormation                         | No phone number registered            |                  |
| Security F  | Preferences                      | Standard text messaging rate applies. |                  |
|             |                                  | 🕑 Email Address 🜟                     | 🕑 Edit           |
|             |                                  | joycewhite@invalid.com                |                  |

Adding a Security Preference otherwise known as a verification method:

- Clicking the + Add link next to the Phone Number displays the Register Your Phone Number page
  - Entering a phone number and clicking the **Send code** button sends a verify code to the phone number entered and displays the *Verify Your Phone* page

| ← Back                                                                                                    | ← Back                                                           |
|----------------------------------------------------------------------------------------------------|------------------------------------------------------------------|
| Register Your Phone Number                                                                                                    | Verify Your Phone                                                |
| We will send a One-Time passcode to verify your phone number. Once the phone number is confirmed, it will be<br>added to your verification methods. | Enter the 6-digit code sent to your phone number: (•••) •••-3636 |
| * Phone number                                                                                                    | Didn't get the code yet?                                         |
| (456) 464-6545                                                                                                    | Resend code If you do not get the code, try to log in again.     |
| Send code                                                                                                    | Verify code                                                      |
| Clicking the <b>+ Add</b> link next to an unregistered                                                                                              |                                                                  |

- Clicking the + Add link next to an unregistered email displays the Register Your Email Address page
- Entering an email and clicking the **Send code** button sends the verify code to the email provided

| Register You                                            | Email Address                                                                             |
|---------------------------------------------------------|-------------------------------------------------------------------------------------------|
| We will send a One-Time F<br>added to your verification | code to verify your email address. Once the email address is confirmed, it will<br>thods. |
| * Email address                                         |                                                                                           |
|                                                         |                                                                                           |
|                                                         |                                                                                           |
|                                                         | Send code                                                                                 |
|                                                         |                                                                                           |

0

Editing a Security Preference otherwise known as a verification method:

- Clicking the **Edit** link next to a registered phone number displays the *Edit Your Registered Phone Number* page
  - Entering a new ACCOUNT SETTINGS PW Penny White phone number **Security Preferences** and clicking the Account Settings Send code sends a verify Personal Details 🗹 Edit 🛅 Remove 🕗 Phone Number code to the (564) 655-5565 Login Information phone number Standard text messaging rate entered Security Preferences applies. 🕑 Edit 🛅 Remove 🕑 Email Address 🔶 pennywhite@mailinator.com Change preferred verification method ← Back Edit Your Registered Phone Number We will send a One-Time passcode to verify your phone number. Once the phone number is confirmed, it will be added to your verification methods. \* Phone number (564) 655-5565 Send code
- Clicking the Edit link next to a registered email displays the Edit Your Registered Email
   Address page
  - Entering a new email and clicking the Send code button sends an email to the email address provided. The Family PACT One Time Passcode email includes the code to verify the email

| ← Back                                                                        |                                                                          |
|-------------------------------------------------------------------------------|--------------------------------------------------------------------------|
| Edit Your Registere                                                           | ed Email Address                                                         |
| We will send a One-Time passcode to ve<br>added to your verification methods. | rify your email address. Once the email address is confirmed, it will be |
| * Email address                                                               |                                                                          |
| marcom@mailinator.com                                                         |                                                                          |
|                                                                               |                                                                          |
|                                                                               | Send code                                                                |
|                                                                               | Send code                                                                |

- The Remove link displays next to a registered verification method. Clicking Remove link displays the Remove verification method? popup
   >HCS
   Family PACT
   Dashboard
   Message Center
  - Clicking the Remove verification method button removes the verification method from the user's account and displays the message Verification Method removed.

Verification Method removed. ×

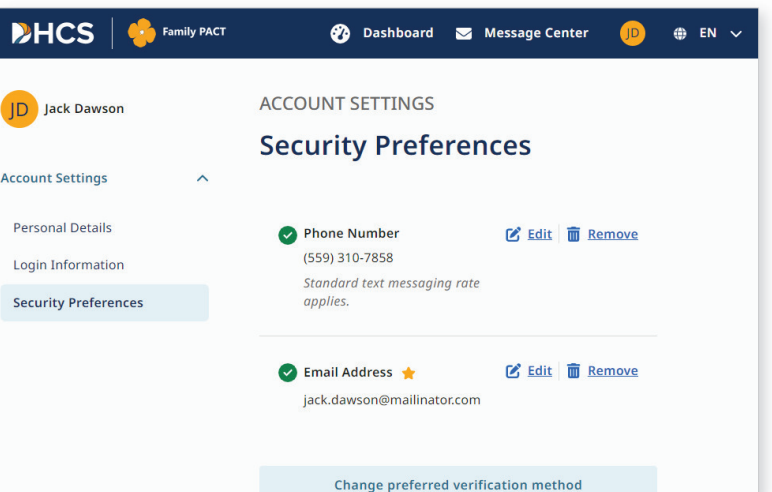

• Clicking the **Cancel** button closes the popup

**Note:** The **Remove** link displays when a user has added both *Phone Number* and *Email Address* verification methods as at least one is required.

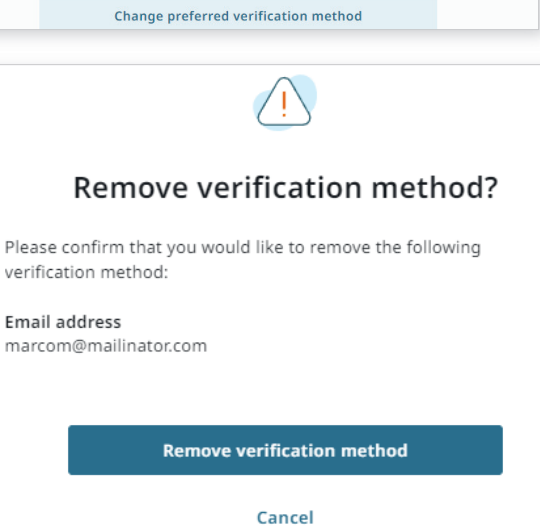

The **Change preferred verification method** button also displays when both verification methods have been registered. Clicking the **Change preferred verification method** button

displays the *Change preferred verification method* page allowing the user to select the preferred verification method.

- Selecting the preferred verification method and the Save Changes button, updates the preferred verification method
- Clicking the **Cancel** button closes the popup

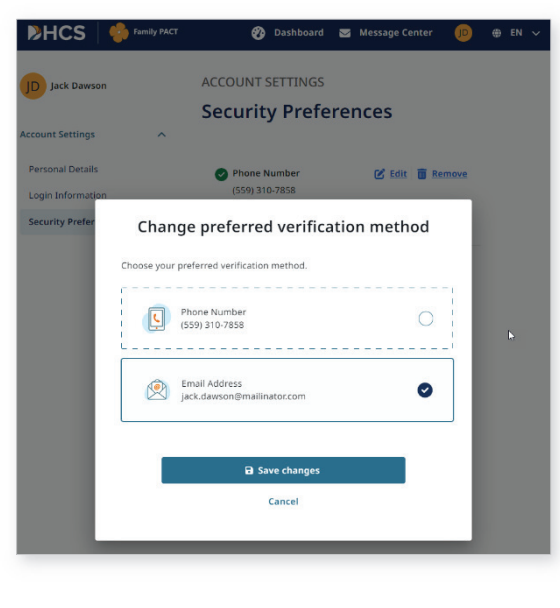